## NCV78343 Series Pixel Controller Evaluation Board User's Manual

# NCV78343EVBUM

Onsemi

The NCV78343 Evaluation kit demonstrates functionality of the NCV78343 pixel controller. The board supports two devices (with possibility to chain up to 32 devices) and up to 24 individual pixels. UART as a communication protocol is available on both CAN and M-LVDS physical layers, which allows to simulate different system architectures directly on the board. On board slot for LED driver can optionally be fitted with boost-buck converter NCV78763R1DAGEVB.

Both devices are controlled by the dedicated ONMCU board which is connected to the PC via USB cable. The evaluation kit is supplied from either banana or power jack connectors. Two I/O communication connectors for CAN and M-LVDS physical layers can be utilized to connect several pixel controller devices in a chain.

#### **Evaluation Board Features**

- Up to 24 LED Pixels
- Fully Controllable by the SW GUI via USB Cable
- Supports Two Interfaces: CAN and M-LVDS
- Supports Different System Architectures
- Possibility to Connect More Pixel Controllers in a Chain
- Wide Supply Voltage Range
- Test Points for Important Signals
- Single Side PCB Assembly
- Optional BOOST-BUCK Convertor to Supply LEDs

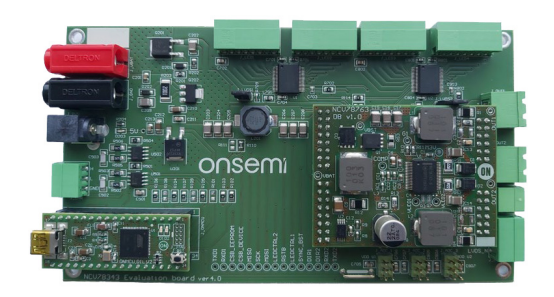

**Evaluation Board Photo** 

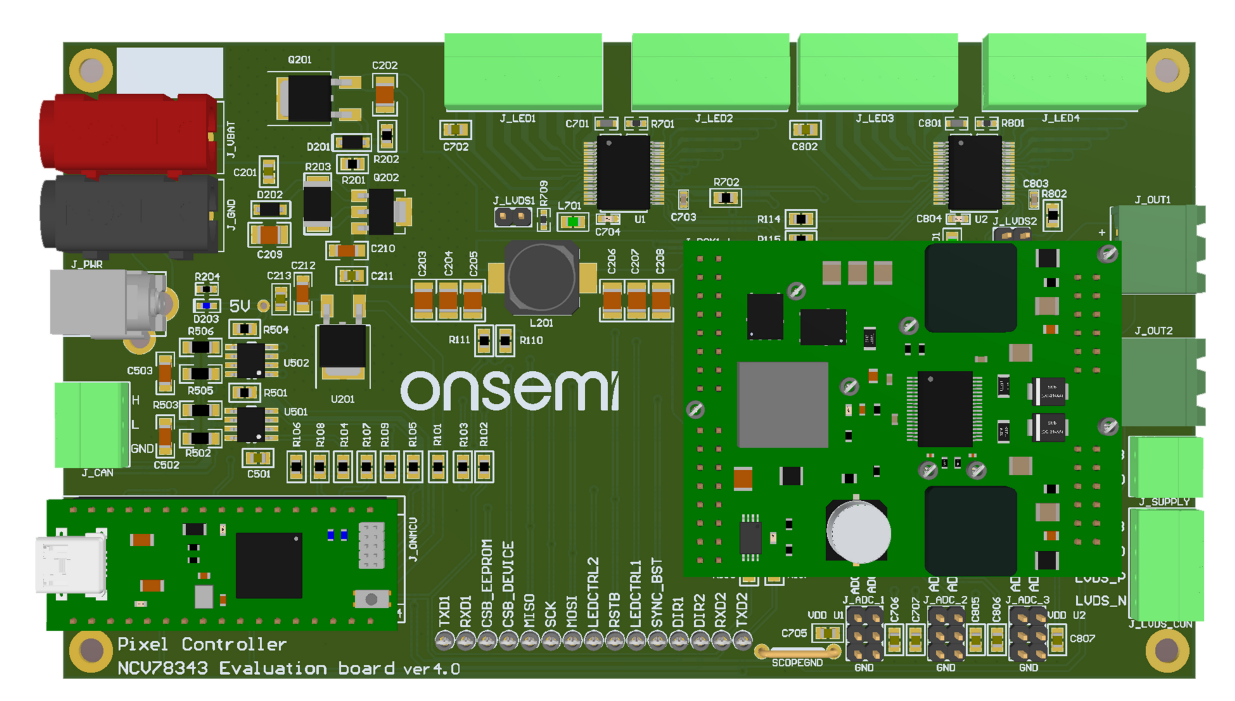

Figure 1. Board Layout

#### Table 1. NCV78343 ABSOLUTE MAXIMUM RATINGS

| Characteristic                       | Symbol                 | Min  | Мах | Unit |
|--------------------------------------|------------------------|------|-----|------|
| Battery Supply Voltage               | V <sub>BB</sub>        | -0.3 | 60  | V    |
| Maximum LED Strings Current          | I <sub>string</sub>    | 0    | 1.4 | А    |
| Switch Differential Voltage (Note 1) | V <sub>SWxx_DIFF</sub> | -0.3 | 12  | V    |
| Junction Temperature                 | Tjunction              | -45  | 170 | °C   |

Stresses exceeding those listed in the Maximum Ratings table may damage the device. If any of these limits are exceeded, device functionality should not be assumed, damage may occur and reliability may be affected.

1. Absolute maximum rating for pins: SWx\_(y+1) – SWxy for  $x = \{4 \div 1\}$  & y= $\{2 \div 0\}$ 

#### Table 2. RECOMMENDED BOARD OPERATING CONDITIONS

| Characteristic                    | Symbol               | Min | Typical | Мах | Unit |
|-----------------------------------|----------------------|-----|---------|-----|------|
| Battery Supply Voltage            | V <sub>BB</sub>      | 8   | 12      | 40  | V    |
| Maximum LED Strings Current       | I <sub>string</sub>  | 0   | -       | 1.4 | А    |
| LED String Voltage                | V <sub>string</sub>  | 0   | -       | 60  | V    |
| Switch Differential Voltage       | V <sub>SW_DIFF</sub> | 0   | -       | 10  | V    |
| Typical Board Current Consumption | Iboard               | 45  | _       | 55  | mA   |

Functional operation above the stresses listed in the Recommended Operating Ranges is not implied. Extended exposure to stresses beyond the Recommended Operating Ranges limits may affect device reliability.

#### Table 3. INTERFACE FUNCTION DESCRIPTION

| Connector Name    | Description / Function                                                        |
|-------------------|-------------------------------------------------------------------------------|
| J_VBAT / J_PWR    | Input supply connectors, DC 12 V Typical                                      |
| J_CAN             | Input / Output CAN connector                                                  |
| J_OUT1 / J_OUT2   | Output buck current connectors                                                |
| J_SUPPLY          | Output supply connector for supplying next drivers                            |
| J_LVDS_CON        | Input / Output M-LVDS connector                                               |
| J_ADX_xA          | Input connectors with all ADC inputs                                          |
| J_LVDS1 / J_LVDS2 | Shorting jumpers for connecting 100 $\Omega$ resistors at M-LVDS A and B pins |
| J_LED1 J_LED4     | LED output connectors                                                         |

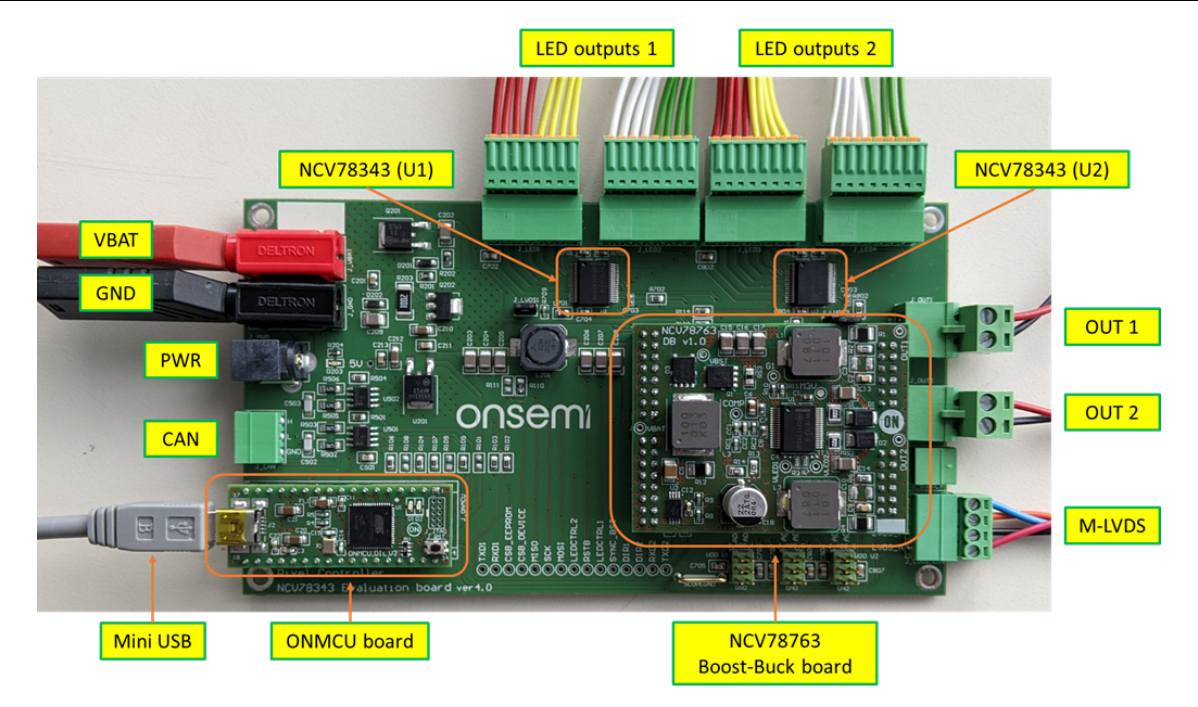

#### Figure 2. Picture of the NCV78343R1GEVB Mother Board

### **GETTING STARTED**

Detailed installation guide is provided in Quick Start Guide that should be supplied together with the Evaluation Kit. The evaluation board is supplied through either banana or standard 5.5 x 2.5 mm DC connectors. Recommended supply voltage range is in range from 8 to 40 V. LEDs can be optionally powered from boost–buck converter board NCV78763R1DAGEVB in the slot position J.BCKx.y. The default system architecture uses repeater–slave device at U1 position and slave device at U2 position. Local M–LVDS bus which requires two 100  $\Omega$  terminating resistors is also used in this configuration. To ensure proper termination please short both J LVDS1 and J LVDS2 connectors.

Plug-in the USB cable to the ONMCU board and start the PC SW GUI application. The COM port should be loaded automatically, otherwise please click on Refresh button and then on Connect. If the COM port is not available, please check installed drivers (see below).

#### SYSTEM ARCHITECTURE

The evaluation kit supports different system architectures. The main differences are how the devices communicate with the MCU.

#### 1. UART → CAN (default configuration)

ONMCU UART  $\rightarrow$  CAN  $\rightarrow$  1<sup>st</sup> NCV78343  $\rightarrow$  M-LVDS  $\rightarrow$  2nd NCV78343  $\rightarrow$  M-LVDS

#### 2. MCU UART through M-LVDS

ONMCU UART  $\rightarrow 1^{st}$  NCV78343  $\rightarrow$  M-LVDS  $\rightarrow 2^{nd}$  NCV78343  $\rightarrow$  M-LVDS

#### 3. Only M-LVDS

ONMCU UART  $\rightarrow$  M-LVDS  $\rightarrow$ 1<sup>st</sup> NCV78343  $\rightarrow$  M-LVDS  $\rightarrow$  2<sup>nd</sup> NCV78343  $\rightarrow$  M-LVDS

#### 4. Only MCU UART

ONMCU UART  $\rightarrow 1^{st}$  NCV78343 and  $2^{nd}$  NCV78343 (common UART)

#### 5. CAN UART through M-LVDS

External CAN  $\rightarrow$  1<sup>st</sup> NCV78343  $\rightarrow$  M-LVDS  $\rightarrow$  2<sup>nd</sup> NCV78343  $\rightarrow$  M-LVDS

### 6. Only CAN UART

External CAN  $\rightarrow 1^{st}$  NCV78343 and  $2^{nd}$  NCV78343 (common UART)

It is possible to change the system architecture just by replacing 0  $\Omega$  resistors following the configuration sheet in the schematic document. The default configuration uses UART communication over CAN physical layer.

The CAN loop is made by two NCV7344 CAN transceivers. This simulates real application, where the CAN physical layer is used in the headlamp. In this configuration the first NCV78343 device U1 must be configured as a repeater-slave and the second device U2 has to be configured as a slave and also both J\_LVDS pin headers must be shorted.

#### ADC Inputs

Each NCV78343 has three ADC inputs which share two functions. ADC0 and ADC1 share the functionality with I2C and ADC2 shares the functionality with input address resistor divider. All three ADC inputs are available at J\_ADC\_xA connectors. The first U1 device has by default external I2C EEPROM memory connected to pins SDA and SCL, while the second U2 device has all three ADC inputs connected to the resistor divider.

#### Addressing

NCV78343 devices are by default supplied without content in customer OTP memory bank (not zapped). This allows full configuration flexibility. When using not zapped devices, it is possible to address them by resistor divider connected to ADC2/ADR pin or by the auto-addressing process (described below). Default addresses determined by voltage divider on ADC2/ADR pin are '4' for U1 and '7' for U2.

Zapped devices have their address determined by the contents of OTP memory bank.

### First LED control

Run the SW GUI and click on Connect button in the bottom menu. If the COM port is not recognized, click on Refresh button, or check installed drivers (see below). An application window will automatically pop up. Devices should be addressed using address from OTP memory, resistor divider or auto-addressing.

The read OPMODE command should return "direct" OPMODE for both devices with zapped OTP memory. Devices without zapped customer OTP memory will return "OTP config" OPMODE and must first transition into normal operating mode before LED brightness can be controlled. This can be done by clicking "Go to normal mode" button on the main screen.

Enable "Autoupdate" checkbox and both BUCKx EN if the NCV78763 BOOST–BUCK module is available. Now, it is possible to independently move with each slider, and according to this the LED brightness should be changing.

#### Satellite Board NCV78343R1DAGEVB

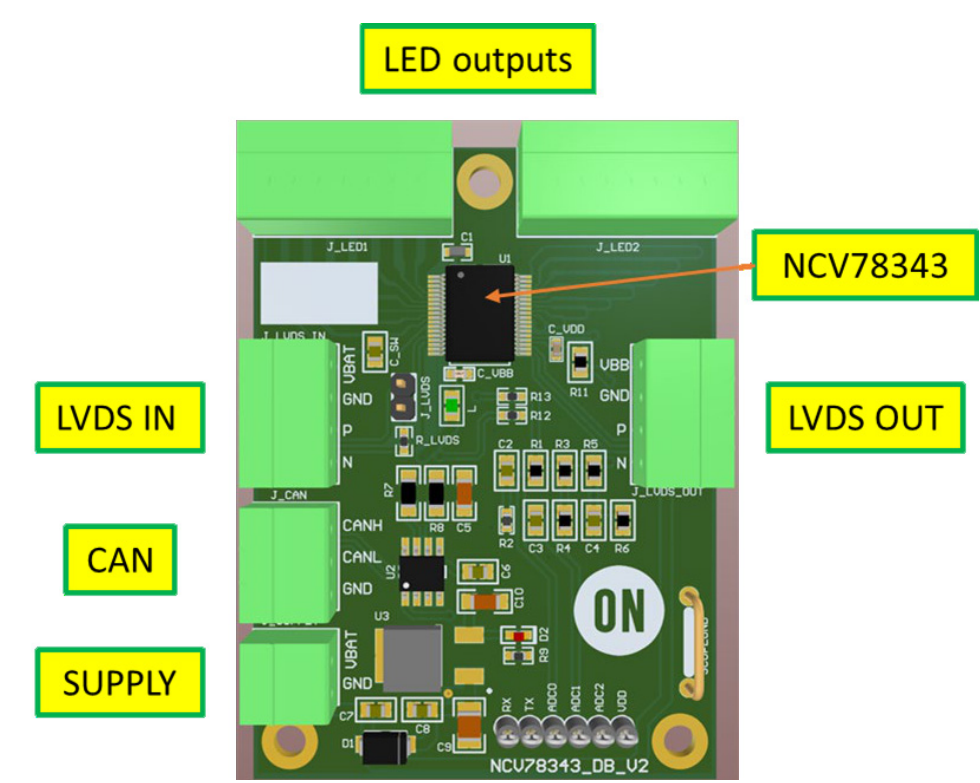

Figure 3. Satellite Board

The satellite (daughter) board extends the main Evaluation kit board. It allows to chain up to 32 pixel controller devices. Each satellite board contains one pixel controller that can control 12 additional LED pixels. Connection between Mother board and Satellite board can be established using either M-LVDS or CAN bus. Each board contains two M-LVDS connectors, which serve as an input and output, and one connector for CAN bus.

When using multiple boards connected by M–LVDS bus, keep in mind to short J\_LVDS jumper on the first and last board (PCB that is the furthest away) only. This is important for proper termination of the bus with 100  $\Omega$  load connected at both ends of M–LVDS cable.

#### Table 4. INTERFACE FUNCTION DESCRIPTION

| Connector Name  | Description / Function                                                        |
|-----------------|-------------------------------------------------------------------------------|
| J_SUPPLY        | Input supply connectors, DC 12 V Typical                                      |
| J_CAN           | Input / Output CAN connector                                                  |
| J_LVDS_IN       | Input M-LVDS connector                                                        |
| J_LVDS_OUT      | Output M-LVDS connector                                                       |
| J_LED1 / J_LED2 | LED output connectors                                                         |
| J_LVDS          | Shorting jumpers for connecting 100 $\Omega$ resistors at M-LVDS A and B pins |

#### LED Board

A LED board contains 24 LEDs with a possibility to connect them either in series or parallel connection.

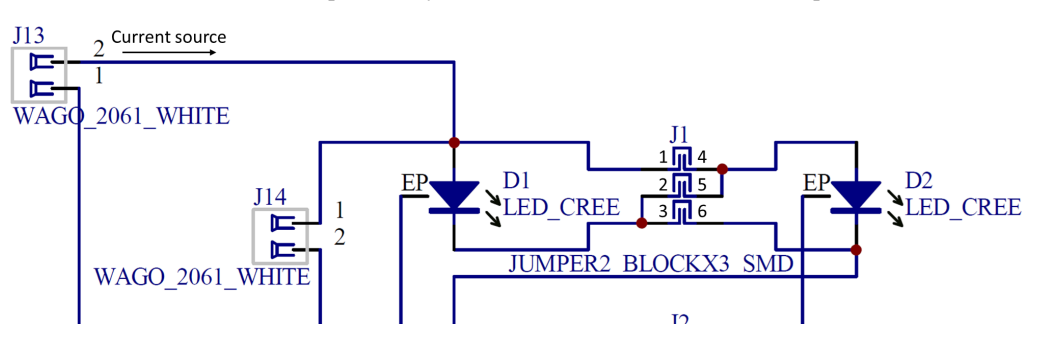

Figure 4. One LED Pair (Block) on LED Board

Each LED pair is connected to a separated WAGO connector through which is connected to a transistor in the pixel controller. Possible LED board configurations are described in Table 5. Header pin numbering refers to Figure 4.

| Pins Shorted on Header J <sub>X</sub> |       | ler J <sub>X</sub> |                                                    |
|---------------------------------------|-------|--------------------|----------------------------------------------------|
| 1 & 4                                 | 2 & 5 | 3&6                | Function                                           |
| No                                    | No    | No                 | Open LED                                           |
| No                                    | No    | Yes                | Single LEDs with odd designator enabled (D1, D3,)  |
| No                                    | Yes   | No                 | 2 LEDs in series (D1 + D2)                         |
| Yes                                   | No    | No                 | Single LEDs with even designator enabled (D2, D4,) |
| Yes                                   | No    | Yes                | 2 LEDs in parallel (D1    D2)                      |
| Yes                                   | Yes   | Yes                | Short LED                                          |

#### Table 5. LED BOARD CONFIGURATIONS

#### Auto-addressing

Auto-addressing process sets addresses for all not configured devices. The idea is in selective enabling of buck outputs and measuring the voltage drop across an LED string. When the LED string is connected to a device and the current source for this LED string is enabled, the voltage drop across the LED string will occur. The LED string voltage VLED is measured by the device, thus the address may be assigned to a specific device. In general, the MCU sends a broadcast frame to enable auto-addressing to all devices and a second broadcast frame with the VLED threshold and new device address parameters. After this, a device with VLED higher than set threshold will assign new address.

The following manual is valid for two devices, where the first behaves as a repeater-slave (address 1) connected to the MCU over CAN PHY and second device behaves as a slave (address 2) connected to the first device over M-LVDS PHY layer. The LED string voltage is 33 V (127 ADC code).

- 1. Enable buck 1 output
- 2. Set address for device 1 (e.g. 1)
- 3. Go to Configuration window and set bits "B", "AAC" to 1 in Auto-addressing control section. Click on Write. Then go to CF5 Assign Address section and set bits "B" to 1, "AA\_THR" (threshold voltage value) to e.g. 80 and "AA\_ADR" (address) to 1 and click on Write.
- 4. Read OPMODE from address 1– device should be in OPMODE2 (auto-addressing).
- 5. Set bits "B" and "AAC" to 0 in Auto-addressing section and click on Write. Read OPMODE again returned OPMODE should be 1 (OTP Config).
- 6. Go to CF13 command and set bit "NMD" to 1 and click on Write.
- 7. In PXN Mode section CF7, set bit "PMC" to 1 and click on Write. After wards read CF8 "PMS" should be 1 (repeater-slave). This step is valid only for the repeater-slave device.
- 8. Close the Configuration window, turn off the buck 1 and enable buck 2.
- 9. Repeat steps 2, 3, 4, 5, 6 with a different address (e.g. 2).

Please note that this guide is valid for default configuration, where the first device is connected through the UART and others are connected through the M-LVDS.

#### Software

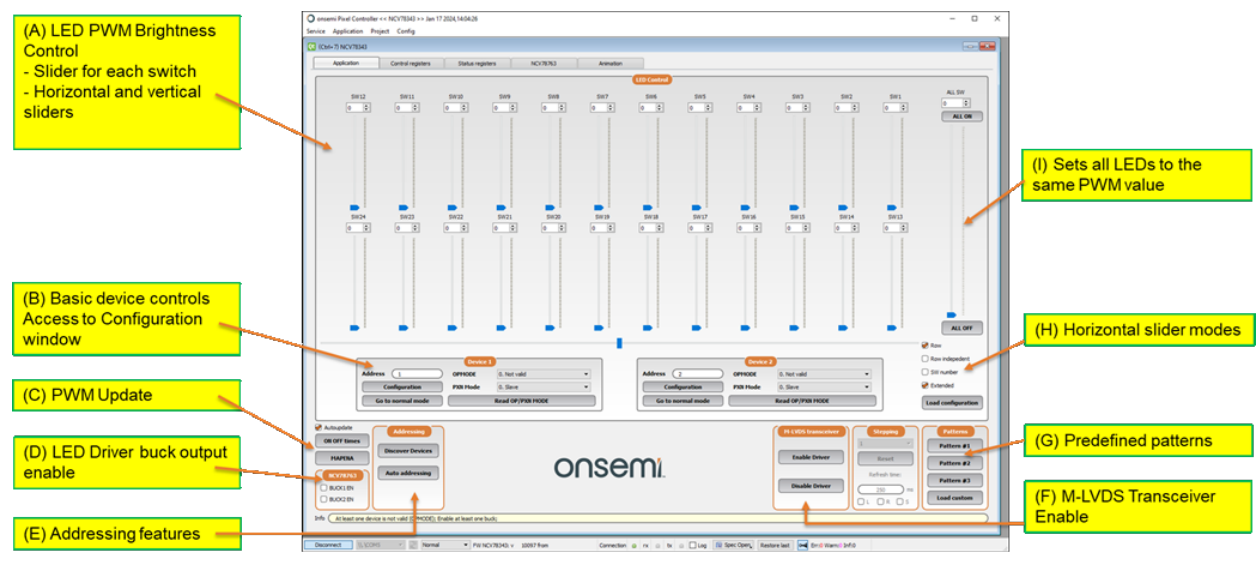

Figure 5. Main Application Tab

- A. Individual access to each LED. It is possible to change the LED brightness by moving the slider up/down or move the whole pattern by moving the horizontal or vertical slider.
- B. Address for each device and access to the configuration menu.
- C. It is necessary to send an update after each switch brightness change calculate the ON, OFF and TR values and send MAPENA to devices. By enabling the Autoupdate checkbox, this is done automatically.
- D. Access to the first and second buck output of the NCV78763. The buck settings are available from the NCV78763 tab.
- E. Start Device Discovery or Auto-addressing process.
- F. Enable onboard M-LVDS transceiver for PCBs with M-LVDS connection only.
- G. Set one of the predefined patterns.
- H. Different modes for switch sliders.
  - a. Row all switches will be merged into one row. It means that after last switch of the first row the pattern will continue in first switch of the second row.
  - b. Row independent each row will behave independently, so it is possible to set different pattern for each row.
  - c. SW the pattern will be moved according to the SW numbers.
  - d. Extended this will add imaginary leading and trailing zeroes, so it is possible to move the whole pattern behind the visible range.
- I. Sets the same value for all PWM sliders.

#### Auto-addressing and Address Discovery Windows

User can utilize auto addressing script implemented in GUI Software. This window is invoked upon selecting Auto Addressing from Dropdown Application menu or clicking Auto addressing button in the main window. Please set two addresses to be assigned to the devices (AA\_ADR), thresholds (AA\_THR), buck outputs (1 and 2 is reserved for on-board NCV78763; please use 3+ for a different current source) and click on Execute.

Address Discovery window runs a script that sweeps all addresses and PXN bus and lists devices that are responding. This is useful feature if there are devices with unknown address connected.

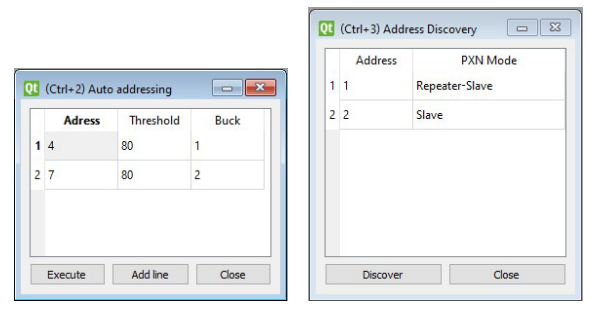

Figure 6. Auto Addressing and Address Discovery Windows

#### LED Driver Control

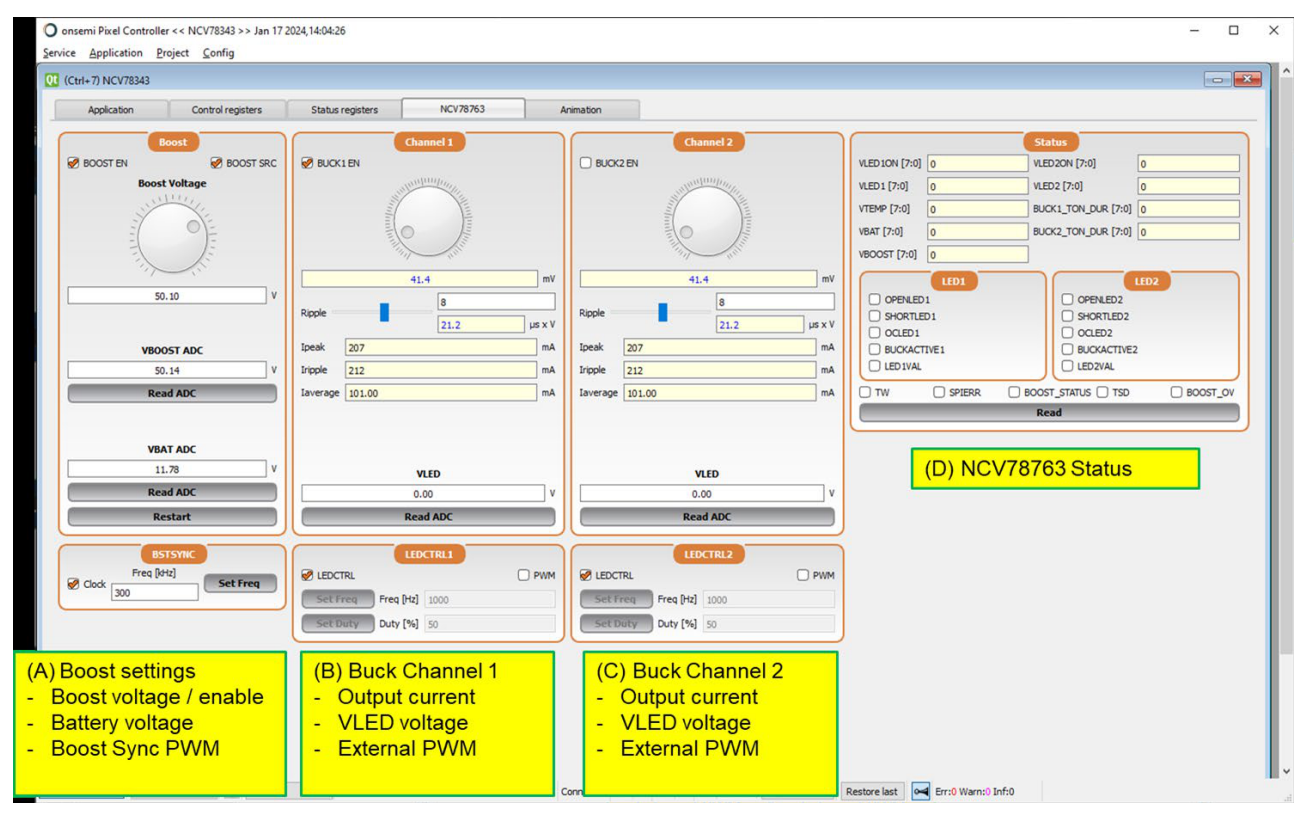

#### Figure 7. NCV78763 Tab

- A. Boost settings set boost voltage and PWM frequency. Read battery and set boost voltages.
- B. Buck 1 settings set buck current and enable pin. Set LEDCTRL pin or PWM. Read VLED voltage.
- C. Buck 2 settings set buck current and enable pin. Set LEDCTRL pin or PWM. Read VLED voltage.
- D. NCV78763 status registers access to all read status registers.

#### Troubleshooting

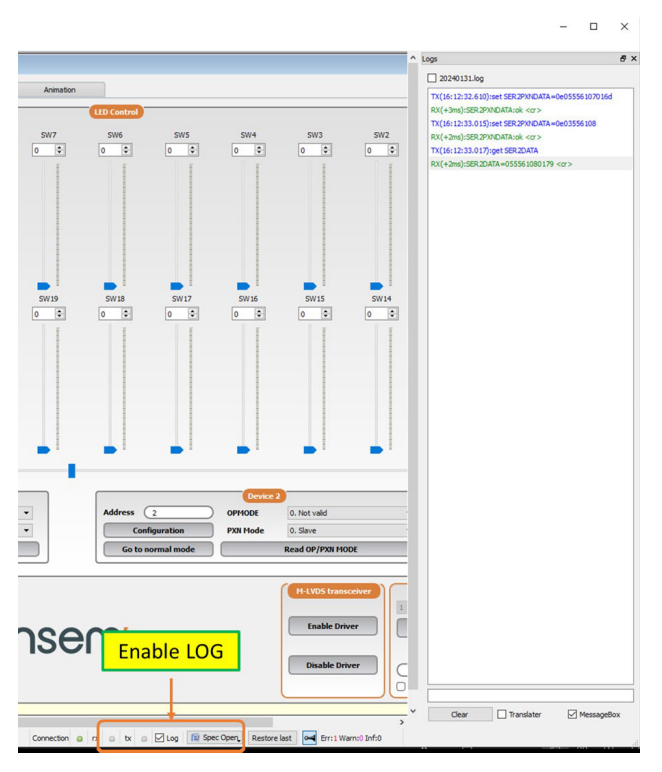

Figure 8. Log window

- 1. Enable log window (bottom menu)
- 2. Whenever any frame is sent or received, the communication is displayed in the log window.

#### Set part:

AABBCCDDEEFF AA – the break pulse length BB – number of sent bytes CC – SYNC byte (0x55) DD – PID1 EE – PID2 FF – data (write 3–12 bytes)

#### Get part:

AABBCCDDEEFF AA – number of read bytes BB – SYNC byte (0x55)CC – PID1 DD – PID2 EE – data (3-12 bytes)FF – CRC

| VBOOST ADC |
|------------|
| 50.14 V    |
| Read ADC   |
|            |
| VBAT ADC   |
| 12.09 V    |
| Read ADC   |
| Restart    |

Figure 9. BOOST Parameters

Check the VBAT and VBOOST voltages. The VBAT voltage should be voltage connected to the input connector minus voltage drop on the reverse polarity protection. The VBOOST voltage should be automatically set to 50 V after power on.

|                                                         |               |                           |            | Register 17 |
|---------------------------------------------------------|---------------|---------------------------|------------|-------------|
| TEMP_RES [7:0] 7                                        | 3             | 25.8                      | •C         |             |
| VDD_RES [7:0] 2                                         | 19            | 3.4                       | V (        |             |
| ADCX_RES [7:0] 2                                        | 55            | 1.205                     | v          |             |
|                                                         | Re            | ad                        |            |             |
|                                                         |               |                           |            |             |
|                                                         |               |                           |            |             |
|                                                         |               |                           |            | Register 18 |
| VBB_RES [7:0] 8                                         | 7             | 11.9                      | ⊃ v        | Register 18 |
| VBB_RES [7:0] 8<br>VLED_RES [7:0] 1                     | 7             | (11.9<br>(2.9             | ⊃ v<br>⊃ v | Register 18 |
| VBB_RES [7:0] 8<br>VLED_RES [7:0] 1<br>TSD_CODE [7:0] 1 | 17<br>1<br>97 | (11.9<br>(2.9)<br>@ 170 ℃ | ⊃ v<br>⊃ v | Register 18 |

Figure 10. VDD Voltage

Read the VDD and VBB voltages and compare them with directly measured voltages on the board.

|                      |         | Regi       | ster 16       |                     |      |
|----------------------|---------|------------|---------------|---------------------|------|
| 🗆 TW                 | DIMWARN | CAP_UV     | GND_LOSS      | PXN_GLOBAL_COMM_ERR |      |
| TSD TSD              | DIMERR  | OTP_ZAP_UV | PWM_CNT_OVF   | PXN_LOCAL_COMM_ERR  |      |
| GSWERR               | HWR     | VBB_LOW    | MAPENA_STATUS | PXN_FRAME_ERR       |      |
|                      |         |            | PXN_SYNC_ERR  | OTP_CRC_FAIL_BANK_0 |      |
|                      |         |            |               | OTP_CRC_FAIL_BANK_2 |      |
| PXN_CRC_ERR_CNT [3:0 | 0]      |            |               |                     | Read |

Figure 11. Device Status Registers

TW/TSD – there is a higher power dissipation in the device GSWERR – there is something wrong with at least one switch DIMWARN/DIRERR – there is wrong dimming pattern applied, adjust ON/OFF/TR values CAP\_UV – there is something wrong with the external capacitor at C2P/C2N pins PXN\_GLOBAL\_COMM\_ERR – there is some data mismatch at UART bus PXN\_LOCAL\_COMM\_ERR – there is some data mismatch at M-LVDS bus PXN\_SYNC\_ERR – wrong UART baudrate PXN\_FRAME\_ERR – a received PXN frame is corrupted (either parity or CRC or stop bit error) TIMEOUT – watchdog timeout occured

#### **USB Driver Installation**

If the SW GUI does not recognize connected board, please check installed drivers.

A. Open Device manager (press Win+R and type devmgmt.msc).

| Price Manager                         |   |
|---------------------------------------|---|
| Eile Action View Help                 |   |
|                                       |   |
| 🔉 🕼 Human Interface Devices           | * |
| ▷ - 🕁 IDE ATA/ATAPI controllers       |   |
| - Carlo Reyboards                     |   |
| 🕞 📲 Mice and other pointing devices   |   |
| Monitors                              |   |
| Network adapters                      |   |
| Other devices                         |   |
| 📴 CDC Virtual Com                     | = |
| Processors                            |   |
| 5 📲 Sound, video and game controllers |   |
| - 🐙 System devices                    |   |
| 🖕 📲 Universal Serial Bus controllers  |   |
|                                       | • |
|                                       |   |

Figure 12. Device Manager

B. If the CDC Virtual COM is not installed properly, right click on CDC Virtual Com and select "Update Driver Software".

| 🚑 Device Manager                                                                          |                                                                                                    |         |     |
|-------------------------------------------------------------------------------------------|----------------------------------------------------------------------------------------------------|---------|-----|
| File Action View Hel                                                                      | .p                                                                                                    |         |     |
|                                                                                           | 1 🔍 🖻 🙀 🗗                                                                                                |         |     |
| CDC Vin Decessor System devices System devi Generic Diversal See Inte(R) Se Inte(R) USB 3 | Update Driver Software<br>Disable<br>Uninstall<br>Scan for hardware changes<br>Properties<br>30 Root Hub | -26     | A E |
| USB Composition USB Root Hub                                                              | te Device<br>b                                                                                           |         | -   |
| Launches the Update Driver S                                                              | oftware Wizard for the selected de                                                                       | levice. |     |

Figure 13. Update Driver Software

C. Select "Browse my computer." and then "Let me pick from a list..."

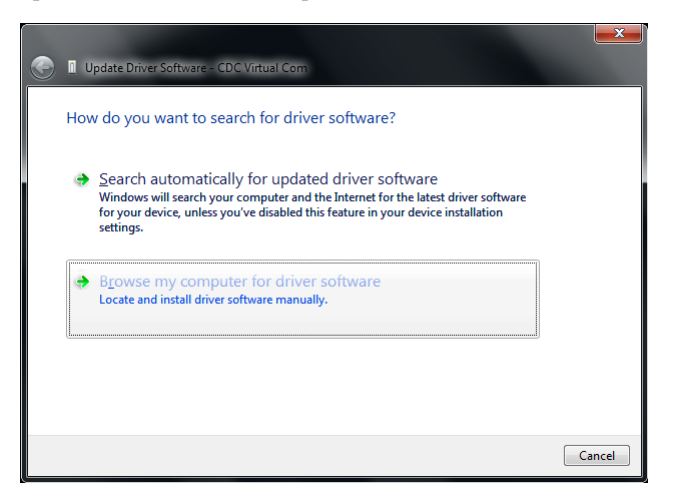

Figure 14. Browse My Computer

| Update Driver Software - CDC Virtual Com                                                                                                    | × |
|----------------------------------------------------------------------------------------------------|---|
| Browse for driver software on your computer                                                                                                    |   |
| Search for driver software in this location:                                                                                                    |   |
| C: Browse                                                                                                    |   |
| Let me pick from a list of device drivers on my computer<br>This list will show installed driver software compatible with the device, and all driver<br>software in the same category as the device. |   |
| Next Cance                                                                                                    |   |

Figure 15. Let Me Pick from a List

D. Click on "Next" and "Have Disk..."

| Update Driver Software - CDC Virtual Com                                                                                                    | ×      |
|----------------------------------------------------------------------------------------------------|--------|
| Select your device's type from the list below.                                                                                                    |        |
| Common <u>h</u> ardware types:                                                                                                    |        |
| Show All Devices                                                                                                    | •      |
| 🟺 61883 Device Class                                                                                                    |        |
| W AVC Devices                                                                                                    |        |
| la Batteries                                                                                                    |        |
| Biometric Devices                                                                                                    |        |
| Bluetooth Auxiliary                                                                                                    |        |
| Bluetooth Radios                                                                                                    |        |
| n Computer                                                                                                    |        |
| Disk drives                                                                                                    |        |
| Normal States States St |        |
| BVD/CD-ROM drives                                                                                                    |        |
| Eloppy disk drives                                                                                                    | -      |
|                                                                                                    | _      |
|                                                                                                    |        |
| Next                                                                                                    | Cancel |

Figure 16. Select Your Device's Type

| 👖 Upda   | te Driver Software - CDC Virtual Com                                                                                           |                       | ×    |
|----------|----------------------------------------------------------------------------------------------------|-----------------------|------|
| Select   | the device driver you want to install for this hardware.<br>Select the manufacturer and model of your hardware device and then | click Next. If you ha | ve a |
|          |                                                                                                    |                       |      |
| (Retriev | ing a list of all devices)                                                                                                    |                       |      |
|          |                                                                                                    | Have Disk.            | •    |
|          |                                                                                                    | Next Ca               | ncel |

Figure 17. Select the Device Driver

E. Click on "Browse" and select path to driver - default location is the folder with installed PC SW GUI

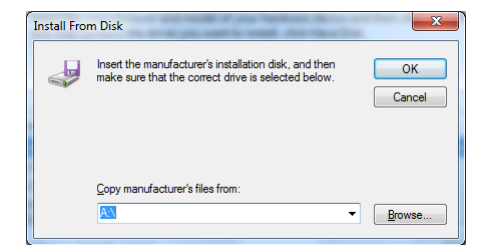

Figure 18. Install From Disk

F. Click on "Ok", "Next" and "Install"

| 🕒 🗕 Upd       | late Driver Software - CDC Virtual Com                                                                                                    | ×                           |
|---------------|----------------------------------------------------------------------------------------------------|-----------------------------|
| Select        | the device driver you want to install for this hardware<br>Select the manufacturer and model of your hardware device and ther<br>disk that contains the driver you want to install, click Have Disk. | n click Next. If you have a |
| Shov<br>Model | v <u>s</u> ompatible hardware<br>I<br>mmunication Device Class SFW example                                                                                                    |                             |
| Th            | iis driver has an Authenticode(tm) signature.                                                                                                    | Have Disk                   |
| <u></u>       | alaris ing sin si agang a mpanadh                                                                                                    | <u>N</u> ext Cancel         |

Figure 19. Update Driver Software

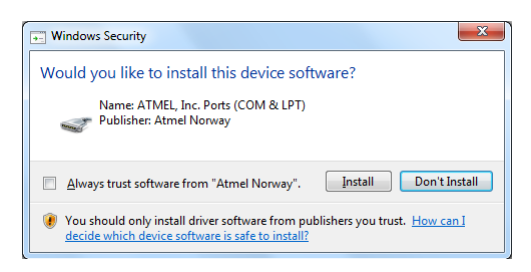

Figure 20. Windows Security Question

G. Finish USB Driver update by click on "Close"

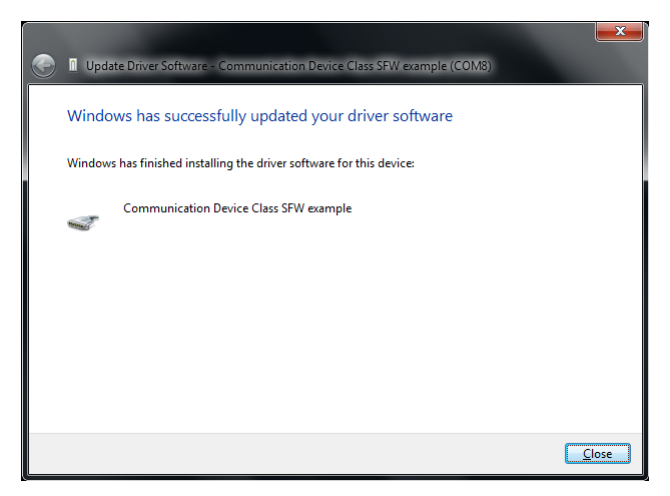

Figure 21. Successfully Updated Driver

H. Verify COM port device "Communication Device Class SFW example"

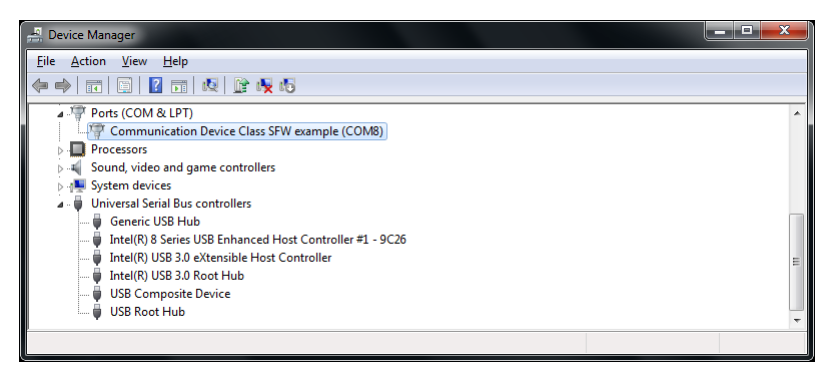

Figure 22. Verify Installed COM Port Driver

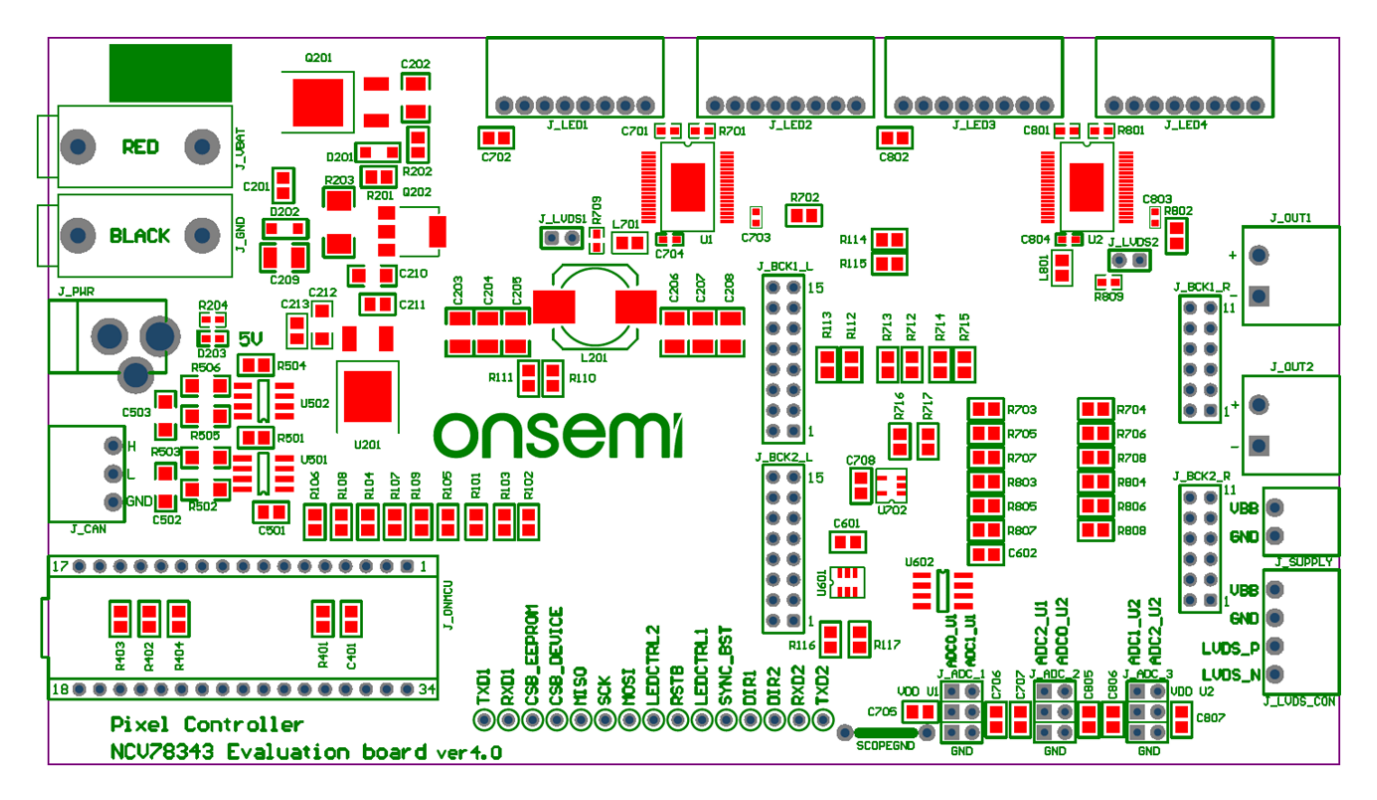

Figure 23. NCV78343R1GEVB Evaluation Board Assembly Drawing

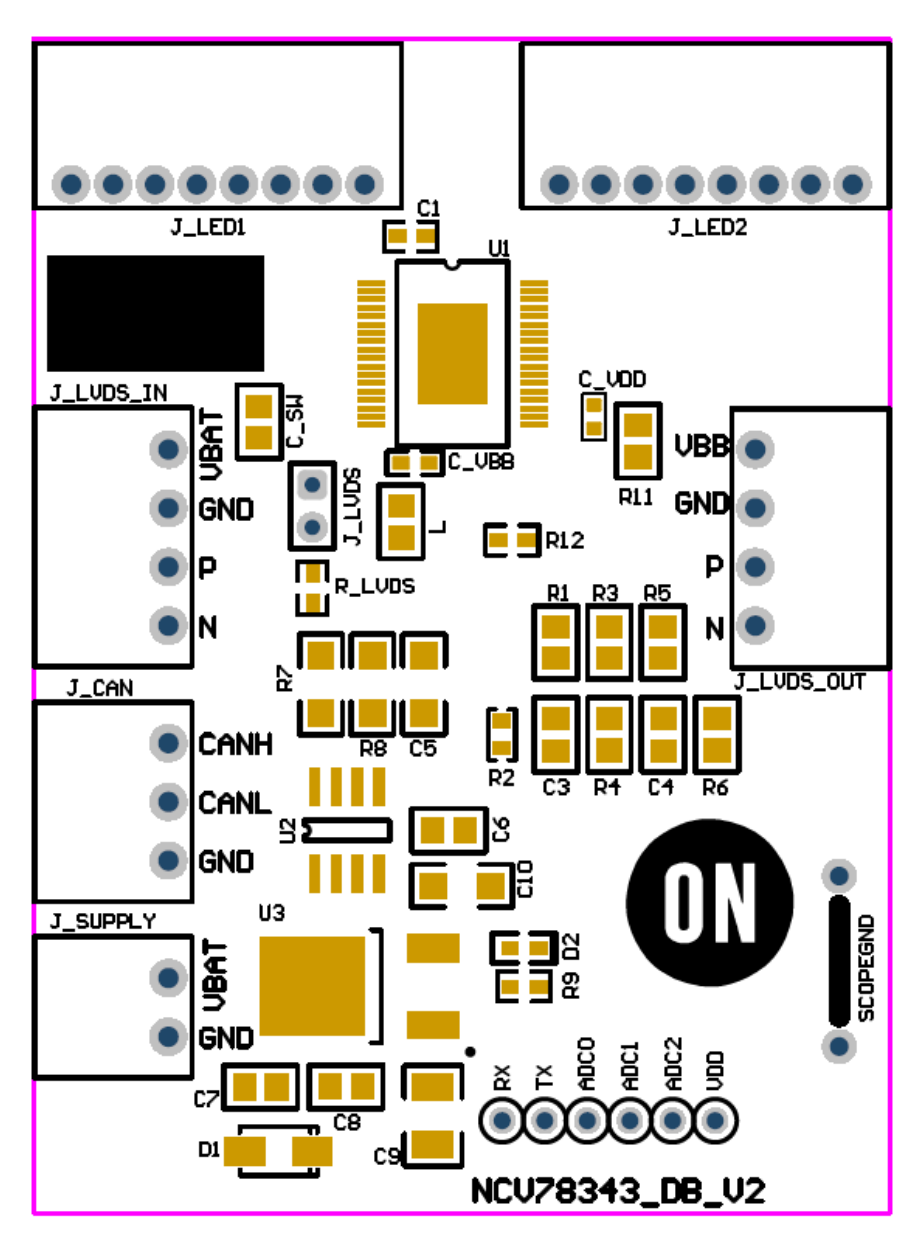

Figure 24. NCV78343R1DAGEVB Satellite Board Assembly Drawing

onsemi, ONSEMi, and other names, marks, and brands are registered and/or common law trademarks of Semiconductor Components Industries, LLC dba "onsemi" or its affiliates and/or subsidiaries in the United States and/or other countries. onsemi owns the rights to a number of patents, trademarks, copyrights, trade secrets, and other intellectual property. A listing of onsemi's product/patent coverage may be accessed at <a href="http://www.onsemi.com/site/pdf/Patent-Marking.pdf">www.onsemi.com/site/pdf/Patent-Marking.pdf</a>. Onsemi is an Equal Opportunity/Affirmative Action Employer. This literature is subject to all applicable copyright laws and is not for resale in any manner.

The evaluation board/kit (research and development board/kit) (hereinafter the "board") is not a finished product and is not available for sale to consumers. The board is only intended for research, development, development, development, and evaluation purposes and will only be used in laboratory/development areas by persons with an engineering/technical training and familiar with the risks associated with handling electrical/mechanical components, systems and subsystems. This person assumes full responsibility/liability for proper and safe handling. Any other use, resale or redistribution for any other purpose is strictly prohibited.

THE BOARD IS PROVIDED BY ONSEMI TO YOU "AS IS" AND WITHOUT ANY REPRESENTATIONS OR WARRANTIES WHATSOEVER. WITHOUT LIMITING THE FOREGOING, ONSEMI (AND ITS LICENSORS/SUPPLIERS) HEREBY DISCLAIMS ANY AND ALL REPRESENTATIONS AND WARRANTIES IN RELATION TO THE BOARD, ANY MODIFICATIONS, OR THIS AGREEMENT, WHETHER EXPRESS, IMPLIED, STATUTORY OR OTHERWISE, INCLUDING WITHOUT LIMITATION ANY AND ALL REPRESENTATIONS AND WARRANTIES OF MERCHANTABILITY, FITNESS FOR A PARTICULAR PURPOSE, TITLE, NON-INFRINGEMENT, AND THOSE ARISING FROM A COURSE OF DEALING, TRADE USAGE, TRADE CUSTOM OR TRADE PRACTICE.

onsemi reserves the right to make changes without further notice to any board.

You are responsible for determining whether the board will be suitable for your intended use or application or will achieve your intended results. Prior to using or distributing any systems that have been evaluated, designed or tested using the board, you agree to test and validate your design to confirm the functionality for your application. Any technical, applications or design information or advice, quality characterization, reliability data or other services provided by **onsemi** shall not constitute any representation or warranty by **onsemi**, and no additional obligations or liabilities shall arise from **onsemi** having provided such information or services.

onsemi products including the boards are not designed, intended, or authorized for use in life support systems, or any FDA Class 3 medical devices or medical devices with a similar or equivalent classification in a foreign jurisdiction, or any devices intended for implantation in the human body. You agree to indemnify, defend and hold harmless onsemi, its directors, officers, employees, representatives, agents, subsidiaries, affiliates, distributors, and assigns, against any and all liabilities, losses, costs, damages, judgments, and expenses, arising out of any claim, demand, investigation, lawsuit, regulatory action or cause of action arising out of or associated with any unauthorized use, even if such claim alleges that onsemi was negligent regarding the design or manufacture of any products and/or the board.

This evaluation board/kit does not fall within the scope of the European Union directives regarding electromagnetic compatibility, restricted substances (RoHS), recycling (WEEE), FCC, CE or UL, and may not meet the technical requirements of these or other related directives.

FCC WARNING – This evaluation board/kit is intended for use for engineering development, demonstration, or evaluation purposes only and is not considered by **onsemi** to be a finished end product fit for general consumer use. It may generate, use, or radiate radio frequency energy and has not been tested for compliance with the limits of computing devices pursuant to part 15 of FCC rules, which are designed to provide reasonable protection against radio frequency interference. Operation of this equipment may cause interference with radio communications, in which case the user shall be responsible, at its expense, to take whatever measures may be required to correct this interference.

onsemi does not convey any license under its patent rights nor the rights of others.

LIMITATIONS OF LIABILITY: **onsemi** shall not be liable for any special, consequential, incidental, indirect or punitive damages, including, but not limited to the costs of requalification, delay, loss of profits or goodwill, arising out of or in connection with the board, even if **onsemi** is advised of the possibility of such damages. In no event shall **onsemi**'s aggregate liability from any obligation arising out of or in connection with the board, under any theory of liability, exceed the purchase price paid for the board, if any.

The board is provided to you subject to the license and other terms per **onsemi**'s standard terms and conditions of sale. For more information and documentation, please visit www.onsemi.com.

#### ADDITIONAL INFORMATION

TECHNICAL PUBLICATIONS: Technical Library: www.onsemi.com/design/resources/technical-documentation onsemi Website: www.onsemi.com ONLINE SUPPORT: <u>www.onsemi.com/support</u> For additional information, please contact your local Sales Representative at www.onsemi.com/support/sales